# **Creating a Parts Kit**

In c9 we have the ability to create a Part Number to quickly and easily sell multiple parts. A parts kit

### 1. Create the Parts Kit Part Number

Spares > Spare Parts > Add Part

We must make the Parts Kit part number under the Accessories Franchise. But we can add parts from any Franchise to the kit

Add Part Number & Description but make sure all other fields are left as 0

You will need to select an Accessories supplier. It does not matter who you select for this but we suggest setting your own business as the supplier.

#### ОК

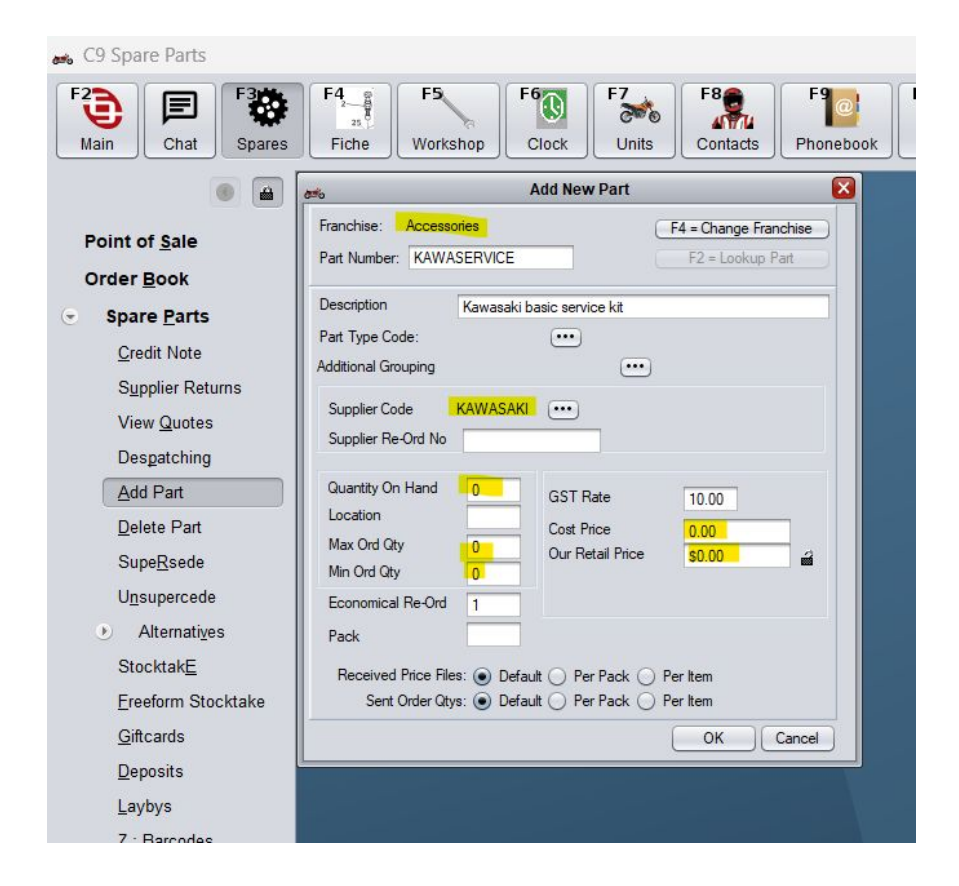

### 2. Adding Component part number

After we have created the Parts Kit part number we go to Spares > Point of Sale Enter the part number and follow on so you have the part on your screen

Highlight the line and then F6 View Part

| Part Number        | UOM       | Description           |
|--------------------|-----------|-----------------------|
| KAWASERVICE        |           | Kawasaki basic servic |
|                    |           |                       |
|                    |           |                       |
|                    |           |                       |
|                    |           |                       |
|                    |           |                       |
|                    |           |                       |
|                    |           |                       |
|                    |           |                       |
|                    |           |                       |
|                    |           |                       |
|                    |           |                       |
|                    |           |                       |
|                    |           |                       |
|                    |           |                       |
|                    |           |                       |
|                    |           |                       |
|                    |           |                       |
|                    |           |                       |
|                    |           |                       |
|                    |           |                       |
|                    |           |                       |
|                    | (Enter)   | Marille David         |
| (Ins) Add Part     | (Enter    | ) wodity Part         |
|                    |           |                       |
| F3: Print F4: Copy | F5: Notes | F6: View Part         |

On this screen we can see Edit Kit Components

| <b>6</b> %                           | V                    | iew/Change Part                           | ×               |
|--------------------------------------|----------------------|-------------------------------------------|-----------------|
| Franchise: Acces<br>Part Number: KAW | sories<br>ASERVICE   | F4 = Change Franchise<br>F2 = Lookup Part |                 |
| Part Number:<br>Description          | KAWASERVICE          | Supplier Code: KA                         | WASAKI 🖯        |
| Supplier ReOrder No                  |                      | Part Type Code                            |                 |
| General Website                      | Notes Attributes Uni | t Spec                                    | Add Alternative |
| Qty On Hand                          | 0 GST Rate           | 10.00% Stock                              | Qty On Order: 0 |

Insert

| Part Number | Description   | Qty   |
|-------------|---------------|-------|
|             |               |       |
|             |               |       |
|             |               |       |
|             |               |       |
|             |               |       |
|             |               |       |
|             |               |       |
| -           |               | )•    |
| Incost      | Change Delete | Close |

As previously mentioned you can add parts from any Franchise or supplier. Just make sure you clear filers

| Acc Supplier:                        | F3 = Select   | F6 = Stocked |
|--------------------------------------|---------------|--------------|
| Description/Notes:                   |               | Attributes:  |
| F8 = Show Everything (clear filters) | F7 = Browse C | atalogues    |

### Put in your QTY and OK

| <b>?</b>     | Caption   |
|--------------|-----------|
| Part Number: | 160970552 |
| Qty:         | 1         |
|              | OK Close  |

Continue the process adding all parts. Close when done and make sure you save the Part Number

| 2          | Browse Kit Items                     |       |
|------------|--------------------------------------|-------|
| Part Numbe | r Description                        | Qty 🔺 |
| 110610417  | GASKET 12X22X2                       | 1     |
| 160970552  | FILTER-ASSY-OIL                      | 1     |
| 920660767  | PLUG OIL DRAIN 12X15                 | 1     |
| 16-412-04  | MOTUL 5100 ESTER SYNTH 4T 4L (10W40) | 1     |
|            |                                      |       |
|            |                                      |       |
| Insert     | <u>C</u> hange <u>D</u> elete        | Close |
| Insert     | <u>Change</u> <u>D</u> elete         | Close |

| nted |         | Order for S      | tock   |       |  |
|------|---------|------------------|--------|-------|--|
|      |         | F9 = Print La    | bel(s) |       |  |
|      | 🗸 🗸     | llow Print Label | s      |       |  |
| e F  | Fitment | F10 Save         |        | Close |  |
|      |         |                  |        |       |  |
|      |         |                  |        |       |  |
|      |         |                  |        |       |  |

## 3. Selling the Parts Kit

Now that it is all set up when you punch your Parts Kit number into Spares Point Of Sale it will add all part numbers of the service kit to your screen

| Accessories<br>P/N: KAW | : Kawasaki ba<br>ASERVICE | \$113.45          | QoH: |     | 0   |     |     | Ke<br>to refu<br>Qty: 1 | ey in -ve qty<br>und an item |        |
|-------------------------|---------------------------|-------------------|------|-----|-----|-----|-----|-------------------------|------------------------------|--------|
| Esc: Cancel             |                           |                   |      |     |     |     |     |                         | F10:                         | Accept |
|                         |                           |                   |      |     |     |     |     |                         |                              |        |
| Part Number             | UOM                       | Description       | Loc  | Stk | Ord | Req | Sup | Order                   | Price                        | Disc % |
| 160970552               |                           | FILTER-ASSY-OIL   |      |     | 4   |     | 1   | 1                       | \$2                          | 21.35  |
| 110610417               |                           | GASKET 12X22X2    |      | 1   | 1   |     | 1   | 1                       | \$2.40                       |        |
| 920660767               |                           | PLUG OIL DRAIN 12 | X15  |     | 3   |     | 1   | 1                       |                              | 0.45   |
|                         |                           |                   |      |     | 5   |     |     |                         |                              | \$6.15 |